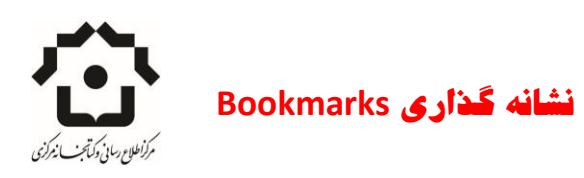

آشنایی با ابزارهای گوگل:

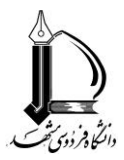

## مقدمه

همه ما در جستجوهای خود به سایتهایی برخورد می کنیم که محتواهای مناسبی را ارائه می دهند و در هنگام استفاده پیش بینی می کنیم که مجددا به این سایت مراجعه خواهیم کرد. راه سنتی و ابتدایی نشانه گذاری یک سایت برای استفاده های آتی، بو کمارک کردن آن در مرورگر مورد استفاده یا ستاره کردن است. این نکته باید مورد توجه قرار بگیرد که با این کار اطلاعات روی ویندوز سیستم ذخیره می شود. لذا طبیعی است که ما در همه حال به سایتهای مورد نظر خود دسترسی نخواهیم داشت و با تغییر ویندوز یا برخی مشکلات سیستمی نشانه گذاری های خود را از دست خواهیم داد.

یکی از امکاناتی که گوگل به رایگان در اختیار کاربران قرار میدهد امکان ذخیره سازی، دسته بندی و نگهداری از آدرسهایی است که در طول زمان ذخیره میکنیم. کافیست یک حساب کاربری در گوگل داشته باشید. لازم به ذکر است که با یک حساب کاربری میتوانید از همه امکانات در دسترس گوگل استفاده کنید.

روش استفاده

آدرس <u>https://www.google.com/bookmarks</u> در قسمت آدرس مرورگر وارد کرده و با نام کاربری و پسورد خود وارد سایت شوید.

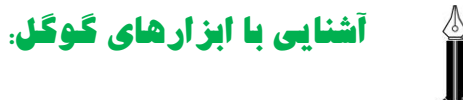

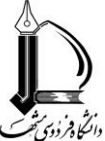

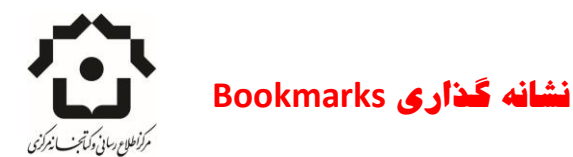

| f your browser: | Google Bookmark               |
|-----------------|-------------------------------|
| out Google      |                               |
|                 |                               |
|                 |                               |
|                 | f your browser:<br>out Google |

پس از ورود به صفحه نشانه گذاری سایتهای گوگل امکان درج اطلاعات سایتها و دسته بندی آنها را خواهید داشت. به این منظور روی گزینه Add bookmark کلیک کنید.

| oogle        | earch Bookmarks Q                                               |       |
|--------------|-----------------------------------------------------------------|-------|
| Web History  | Add a bookmark                                                  |       |
| Bookmarks    | Name:                                                           |       |
| Add bookmark | Location (URL):                                                 |       |
|              | Labels:<br>e.g., News, To do, summer vacation                   |       |
|              | Notes:                                                          |       |
|              | Cancel Add bookmark                                             |       |
|              | ©2016 Google Google Home Bookmarks Help Privacy & Terms About G | oogle |
|              |                                                                 |       |
|              |                                                                 |       |

در این صفحه اطلاعات مربوط به سایت را به شکل زیر کامل کنید:

بخش اطلاع رسانی: شهربانو صادقی گورجی

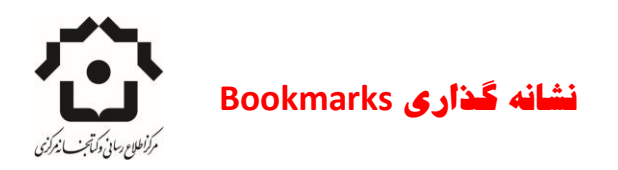

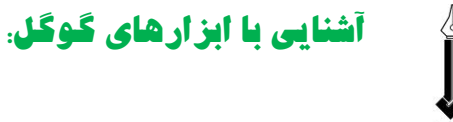

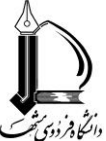

Name: عنوان سایت مورد نظر را درج کنید. مثلا Library of Harvard یا کتابخانه ملی ایران

Location (URL): آدرس صفحه مورد نظر روی مرورگر را در این قسمت کپی کنید. توجه داشته باشید که آدرس باید کامل باشد. مثل:

## http://library.harvard.edu/

Labels: امکان برچسب گذاری سایتها را خواهید داشت. مثلا سایتهای مربوط به دانلود کتابها، دانلود مقالات، مجلات تخصصی، دانشگاه های معتبر و ... می توانید به هر سایت بنابه نیاز خود چندین برچسب تعیین کنید.

در صورت برچسب گذاری، تمامی سایتهای یک برچسب در دسته مخصوص خود قرار خواهد گرفت. مانند تصویر نمونه زیر:

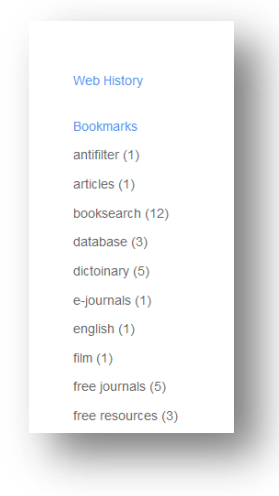

Notes: برای یاد آوری محتوا می توانید توضیحات بیشتری نیز درج کنید. مثلا بگویید که *این سایت برای بررسی پیشینه پژوهش مناسب است.* 

## ويرايش لينكها

چنانچه به هر دلیلی نیاز باشد که برخی از لینکها تصحیح یا حذف شوند امکان ویرایش نیز وجود دارد. پس از اینکه روی هر برچسب کلیک کنید تمامی سایتهای درج شده نمایش داده می شود. و به شرح تصویر زیر گزینه هایی را خواهید داشت.

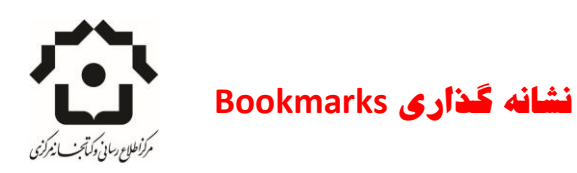

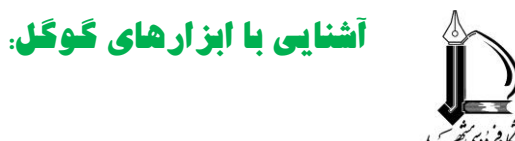

| () I https://www.go     | oogle.com/bookmarks/lookup?q=label:booksearch&hl=en&authuser: C   Q. Search        | ☆自て | • | <b>俞</b> ( | 9 Z   [       | ■ • <b></b> • |        | Ð       |
|-------------------------|------------------------------------------------------------------------------------|-----|---|------------|---------------|---------------|--------|---------|
| labe                    | l:booksearch                                                                       | ٩   |   |            |               |               |        | 0       |
| Web History             | Bookmarks                                                                          |     |   | :          | Sort by title | Sort by label | Sorteo | d by da |
| Bookmarks               |                                                                                    |     |   |            |               |               |        |         |
| antifilter (1)          | أريقا ان بوك ★ farsibooks.ir - Edit Remove                                         |     |   |            |               |               |        | Apr 1   |
| articles (1)            | ليكن ودمنين - Edit Remove<br>[booksearch]                                          |     |   |            |               | Apr 1         |        |         |
| booksearch (12)         |                                                                                    |     |   |            |               |               |        | Apri    |
| database (3)            | - مرکز دائلود کتاب و مقالات کامیوتری + ebook4dl.com - Edit Remove<br>[booksearch]  |     |   |            |               |               | Apr 1  |         |
| dictoinary (5)          |                                                                                    |     |   |            |               |               |        |         |
| e-journals (1)          | - ينگِنگ تگرينگريلي (پران<br>[booksearch]<br>خ کنب الکترينيک رايگان<br>المحمدearch |     |   |            |               |               | Apr 1  |         |
| english (1)             |                                                                                    |     |   |            |               |               |        |         |
| film (1)                |                                                                                    |     |   |            |               | Apr 1         |        |         |
| free journals (5)       | [nonvearu]                                                                         |     |   |            |               |               |        |         |
| free resources (3)      | marstech.org - Edit Remove - كانبغانه گانهای الکارونیکی فارسی<br>[booksearch]      |     |   |            |               |               |        | Apr 1   |
| friends (2)             | (مریک اربا علی aryabooks.com - Edit Remove<br>[booksearch]                         |     |   |            |               |               |        | Apr 1   |
| information science (1) |                                                                                    |     |   |            |               |               |        |         |
| journalsearch (2)       | - يابگاه دريافت کتب الکتررتيکی + downloadbook.org - Edit Remove                    |     |   |            |               |               |        | Apr 1   |

گزینه های مرتب سازی سمت راست صفحه Sort امکان مرتب کردن سایتها براساس عنوان، برچسب و تاریخ را ممکن میسازد. با انتخاب گزینه Edit می توانید سایتهای ذخیره شده قبل را ویرایش کنید. با انتخاب گزینه Remove سایت را از مجموعه حذف کنید.